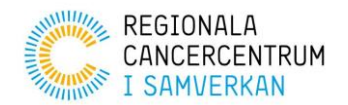

Datum: 2020-04-08

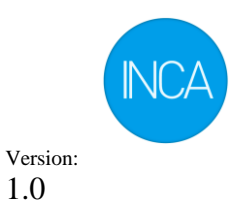

1.0

## Instruktion för användande av

# **INCA Direktinloggning**

En lösning för att från andra system direkt öppna upp vissa sidor eller formulär i **INCA** 

### Innehåll

| 1 | Inledning               | . 2 |  |  |  |  |
|---|-------------------------|-----|--|--|--|--|
| 2 | Förutsättningar2        |     |  |  |  |  |
| 3 | Begränsningar           |     |  |  |  |  |
| 4 | Tillgängliga funktioner | .2  |  |  |  |  |
| 5 | Öppna startsida         |     |  |  |  |  |
|   | 5.1 Adress              | 3   |  |  |  |  |
|   | 5.2 Parametrar          | 3   |  |  |  |  |
|   | 5.2 Fyamal              | 2   |  |  |  |  |
|   | 5.3.1 DOST från Chromo  | 2   |  |  |  |  |
|   |                         | . 3 |  |  |  |  |
| 6 | Öppna Sök/Registrera    | . 5 |  |  |  |  |
|   | 6.1 Adress              | 5   |  |  |  |  |
|   | 6.2 Parametrar          | 5   |  |  |  |  |
|   | 6.3 Exempel             | 5   |  |  |  |  |
|   | 6.3.1 POST från Chrome  | . 5 |  |  |  |  |
| _ |                         |     |  |  |  |  |
| 7 | Oppna formulär          | . 6 |  |  |  |  |
|   | 7.1 Adress              | 6   |  |  |  |  |
|   | 7.2 Parametrar          | 6   |  |  |  |  |
|   | 7.3 Exempel             | 6   |  |  |  |  |
|   | 7.3.1 POST från Chrome  | . 6 |  |  |  |  |
| 8 | Versionshistorik        | .7  |  |  |  |  |

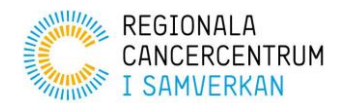

Datum: 2020-04-08

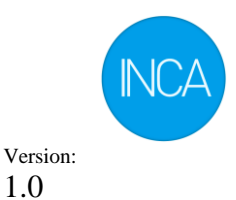

1.0

## **1** Inledning

INCAs tjänst för direktinloggning ger möjlighet att från ett externt system direkt öppna olika områden på INCA, t.ex. en startsida eller ett formulär. Detta dokument beskriver vilka möjligheter som finns och hur en direktinloggning kan implementeras från ett externt system.

#### Förutsättningar 2

Klientapplikationen som vill använda direktinloggning behöver funktionalitet för att öppna en webläsare och göra ett POST-anrop mot en given adress. Data som skall skickas med i direktinloggningen behöver inkluderas i POST-anropet.

Användaren som skall öppna INCA behöver använda SITHS eller SITHS e-id som autentiseringsmetod.

INCA kan öppnas på valfritt sätt i klientapplikationen, så länge webläsaren som används stödjer direkt omdirigering vid POST-anrop. Webläsaren kan t.ex. öppnas i ett nytt fönster, en ny flik eller en iframe.

Samtliga funktioner kräver att ett POST-anrop görs mot en given adress. Svaret på POSTanropet är en redirect-request, webläsaren kommer då automatiskt navigera till valt område.

#### Begränsningar 3

INCA har inte kännedom om de operationer som utförs i anropande system. Om användaren t.ex. navigerar till en ny patient i ett journalsystem kommer INCA inte att känna till det. Det är heller inte möjligt att anropa INCA för att stänga fönstret. Klientapplikationen behöver alltså själv stänga den webläsare, det fönster eller den flik som INCA öppnats i för att underlätta för användaren.

#### Tillgängliga funktioner 4

Direktinloggning kan användas för att direkt öppna ett specifikt område på INCAplattformen. Olika parametrar skickas med beroende på vilket område direktinloggningen konfigurerats mot. Det är möjligt att öppna:

- 1. Startsida, registerspecifik eller default
- 2. Sök/Registrera, med möjlighet att automatiskt öppna en patient
- 3. Formulär, antingen i Sök/Registrera eller separat

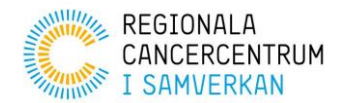

Datum: 2020-04-08 Version:

1.0

# 5 Öppna startsida

Detta avsnitt beskriver anrop och parametrar för att sätta upp en direktinloggning mot en startsida. Det är möjligt att öppna:

- 1. Defaultstartsidan
- 2. En startsida för ett specifikt register

Det är också möjligt att skicka med data till startsidan. Hur datan används beror på hur startsidan konstruerats.

### 5.1 Adress

https://<IncaInstans>/ External/Navigation/StartPage

#### 5.2 Parametrar

Parametrar som skickas med till startsidan ska ligga i body på POST-anropet. Content-Type ska vara application/x-www-form-urlencoded.

| Egenskap                   | Beskrivning                                 |
|----------------------------|---------------------------------------------|
| registerShortName (sträng) | Kortnamnet för det register vars startsida  |
|                            | användaren skall navigeras till. Vid inget  |
|                            | värde navigeras användaren till             |
|                            | defaultstartsidan.                          |
| patientIdentifier (sträng) | Identifierare för en patient som skall      |
|                            | skickas med till startsidan. Kan lämnas tom |
|                            | om ingen patient behöver identifieras för   |
|                            | aktuell startsida.                          |
| data (sträng)              | Övrig data som ska skickas med till         |
|                            | startsidan. Kan lämnas tom om ingen övrig   |
|                            | data önskas skickas med.                    |

### 5.3 Exempel 5.3.1 POST från Chrome

POST https://incainstans.incanet.se/External/Navigation/StartPage Host: incainstans Connection: keep-alive Content-Length: 73 Cache-Control: max-age=0 Upgrade-Insecure-Requests: 1 Origin: null Content-Type: application/x-www-form-urlencoded User-Agent: Mozilla/5.0 (Windows NT 10.0; Win64; x64) ApplewebKit/537.36 (KHTML, like Gecko) Chrome/80.0.3987.149 Safari/537.36

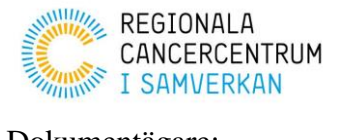

Datum: 2020-04-08 Version:

1.0

Accept: text/html,application/xhtml+xml,application/xml;q=0.9,image/webp,image/apng,\*/\*;q=0.8,ap plication/signed-exchange;v=b3;q=0.9 Accept-Encoding: gzip, deflate Accept-Language: sv-SE,sv;q=0.9,en-US;q=0.8,en;q=0.7

patientIdentifier=19121212-1212&registerShortName=Register&data=extradata

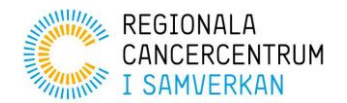

Datum: 2020-04-08

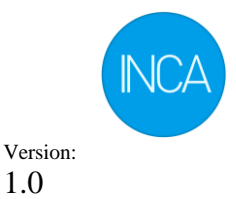

1.0

## 6 Öppna Sök/Registrera

Detta avsnitt beskriver anrop och parametrar för att sätta upp en direktinloggning mot Sök/Registrera. För detta anrop krävs att patient-identifierare skickas med. Användaren kommer navigeras till Sök/Registrera och vald patient kommer att öppnas automatiskt.

#### 6.1 Adress

https://<IncaInstans>/ External/Navigation/Patient

#### 6.2 Parametrar

Parametrar som skickas med till Sök/Registrera ska ligga i body på POST-anropet. Content-Type ska vara application/x-www-form-urlencoded.

| Egenskap                                 | Beskrivning                                                                                               |
|------------------------------------------|----------------------------------------------------------------------------------------------------|
| patientIdentifier (sträng, obligatorisk) | Identifierare för en patient som skall<br>skickas med till startsidan. Denna egenskap<br>är obligatorisk. |

### 6.3 Exempel 6.3.1 POST från Chrome

POST https://incainstans.incanet.se/External/Navigation/Patient Host: incainstans Connection: keep-alive Content-Length: 73 Cache-Control: max-age=0 Upgrade-Insecure-Requests: 1 Origin: null Content-Type: application/x-www-form-urlencoded User-Agent: Mozilla/5.0 (Windows NT 10.0; Win64; x64) ApplewebKit/537.36 (KHTML, like Gecko) Chrome/80.0.3987.149 Safari/537.36 Accept: Accept: text/html,application/xhtml+xml,application/xml;q=0.9,image/webp,image/apng,\*/\*;q=0.8,ap plication/signed-exchange;v=b3;q=0.9 Accept-Encoding: gzip, deflate Accept-Language: sv-SE,sv;q=0.9,en-US;q=0.8,en;q=0.7

patientIdentifier=19121212-1212

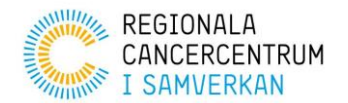

Datum: 2020-04-08

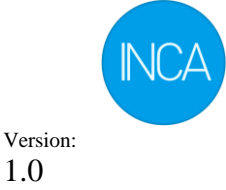

1.0

#### Öppna formulär 7

Detta avsnitt beskriver anrop och parametrar för att sätta upp en direktinloggning mot ett formulär. För detta anrop krävs att patient-identifierare skickas med. Användaren kommer navigeras till ett nytt formulär för vald patient. Det är möjligt att öppna formuläret:

- 1. I Sök/Registrera
- 2. Separat

Data som skickats med kommer att skickas till formuläret. Hur datan används beror på hur formuläret konstruerats.

#### 7.1 Adress

https://<IncaInstans>/ External/Navigation/Form

#### 7.2 Parametrar

Parametrar som skickas med till formuläret ska ligga i body på POST-anropet. Content-Type ska vara application/x-www-form-urlencoded.

| Egenskap                                 | Beskrivning                                 |
|------------------------------------------|---------------------------------------------|
| patientIdentifier (sträng, obligatorisk) | Identifierare för en patient som skall      |
|                                          | skickas med till startsidan. Denna egenskap |
|                                          | är obligatorisk.                            |
| formRegisterShortName (sträng,           | Kortnamn för det register som innehåller    |
| obligatorisk)                            | önskat formulär. Denna egenskap är          |
|                                          | obligatorisk.                               |
| formShortName (sträng, obligatorisk)     | Kortnamn för det formulär som användaren    |
|                                          | ska navigeras till. Denna egenskap är       |
|                                          | obligatorisk.                               |
| formData (sträng, obligatorisk)          | Formulärdata som ska skickas med till       |
|                                          | formuläret. Denna egenskap är obligatorisk. |
| showFormOnly (true/false)                | Anger om formuläret skall öppnas separat.   |
|                                          | Om false/inget värde kommer formuläret      |
|                                          | öppnas i Sök/Registrera. Vid true kommer    |
|                                          | formuläret öppnas separat.                  |

### 7.3 Exempel 7.3.1 POST från Chrome

POST https://incainstans.incanet.se/External/Navigation/Form Host: incainstans Connection: keep-alive

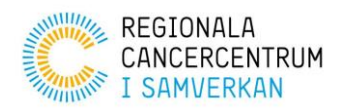

Datum: 2020-04-08

Version: 1.0

Content-Length: 73 Cache-Control: max-age=0 Upgrade-Insecure-Requests: 1 Origin: null Content-Type: application/x-www-form-urlencoded User-Agent: Mozilla/5.0 (Windows NT 10.0; Win64; x64) ApplewebKit/537.36 (KHTML, like Gecko) Chrome/80.0.3987.149 Safari/537.36 Accept: text/html,application/xhtml+xml,application/xml;q=0.9,image/webp,image/apng,\*/\*;q=0.8,ap plication/signed-exchange;v=b3;q=0.9 Accept-Encoding: gzip, deflate Accept-Language: sv-SE,sv;q=0.9,en-US;q=0.8,en;q=0.7

patientIdentifier=19121212-1212&formRegisterShortName=Formular&formShortName=formular
&formData={"Variabel1":"Var1"}&showFormOnly=true

## 8 Versionshistorik

| Datum      | Version | Ändrad av                      | Beskrivning                                                                              |
|------------|---------|--------------------------------|------------------------------------------------------------------------------------------|
| 2020-04-08 | 1.0     | Magnus Dahlén,<br>Lage Falkman | Nytt format/struktur samt mer och tydligare<br>information än tidigare dokument i ämnet. |
|            |         | (Sogen)                        | instruktioner.                                                                           |